## راهنمای رزرو غذا از طریق سیستم اتوماسیون تغذیه

۱- با کلیک بر روی آیکون اتوماسیون تغذیه (شکل زیر) در صفحه اصلی وب سایت دانشکده <u>TECK.TVU.AC.IRمی</u> توانید به سیستم اتوماسیون وارد شوید .

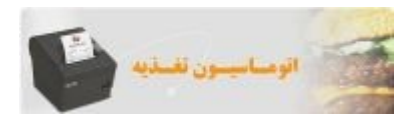

۲- با واردن کردن کد استاندارد به عنوان نام کاربری و عدد ۶ رقمی درج شده پشت کارت دانشجویی در قسمت پایین سمت راست به عنوان کلمه عبور ،
عبارت مشاهده شده در تصویر کد امنیتی را در محل مربوطه وارد کرده و کلید ورود را می زنیم.

| 0 | شدیشت انویناستیون معدیه اسورشدیده خدی شدید اید.<br>شما با موفقیت از محیط کاربری خود خارج شده اید. | 9 |
|---|---------------------------------------------------------------------------------------------------|---|
|   | نام کاربری<br>کلمه عبور<br>فه<br>الطفا کد تمویر را وارد نمایید                                    |   |
|   | ورود یک کردت                                                                                      |   |
|   |                                                                                                   |   |

۳- در صفحه زیر می توانید غذای مورد نظرتان را رزرو نمایید. (در صورتیکه موجودی حساب شما کافی باشد)

| نان          | بهید رجانی گاش   | پکدہ فنی ش | تغديه اموزيت | اتوماسيون     | سيستم                                |  |  |
|--------------|------------------|------------|--------------|---------------|--------------------------------------|--|--|
| خروج         | تغيير كلمه عبور  | ارش        | 5            | افزايش اعتبار | رزرو غذا                             |  |  |
|              | اطلاعات ذخيره شد |            |              |               |                                      |  |  |
| شام          |                  | نهار       | تاريخ        | 10.1          | ساعت : 10:42:28                      |  |  |
| سلف نوع غذا  | نوع غذا تعداد    | تعداد سلف  |              |               |                                      |  |  |
|              |                  |            | 26/12/91     | شنبه          | نام کاربری :<br>تست تست              |  |  |
|              |                  | 0          | 27/12/91     | يكشنبه        | شـماره کارت :<br><b>666666</b>       |  |  |
|              |                  |            |              |               | میزان اعتبار :<br><b>50,000</b> ریال |  |  |
| برنامه غذایی | برنامه غذایی     | •          | 28/12/91     | دوشنبه        | هفته قبل                             |  |  |
|              |                  | •          | 29/12/91     | سه شنبه       | هفته جارى                            |  |  |
|              |                  |            |              |               | هفته بعد                             |  |  |
| • •          |                  |            | 30/12/91     | چهارشنبه      | برنامه غذایی                         |  |  |
| • •          |                  | •          | 01/01/92     | بنج شنبه      |                                      |  |  |
|              |                  |            |              |               |                                      |  |  |
|              |                  |            | 02/01/92     | SORP          |                                      |  |  |
|              |                  |            |              |               |                                      |  |  |
|              |                  |            |              | سلف ها        |                                      |  |  |
| •            |                  |            | سلف مرحزي    | - 1           |                                      |  |  |
|              |                  |            |              |               |                                      |  |  |
|              | انصراف           | تائيد      |              |               |                                      |  |  |

۴- ابتدا با استفاده از آیتمها ی «هفته قبل ، هفته جاری ، هفته بعد » هفته مورد نظرتان را انتخاب نمایید.

۵- برای رزرو غذا ، در ستون وعده (ناهار یا شام) روز مورد نظرتان کلید برنامه غذایی را کلیک کرده و از منوی ظاهر شده غذای مورد نظرتان را انتخاب نمایید.

| التخاب | قيمت غذا | نام غذا        | وعده  | نوع |
|--------|----------|----------------|-------|-----|
| انتقاب | 12000    | زرشک پلو بامرغ | ناھار | 1   |

۶- در پایین صفحه نام و شماره سلف های موجود ذکر شده است. شماره سلف را در ستون مربوط به سلف وارد نمایید.

| نا          | ی کاش | شهيد رجائ      |     | شكده      | تغذيه آموز | ر اتوماسيون   | سيستم                         |  |  |
|-------------|-------|----------------|-----|-----------|------------|---------------|-------------------------------|--|--|
| خروج        | عبور  | تغيير كلمه     |     | گزارش     |            | افزایش اعتبار | رزرو غذا                      |  |  |
|             |       |                | مد  | ، ذخيره ش | اطلاعات    |               |                               |  |  |
|             |       |                |     |           |            |               |                               |  |  |
| شام         |       | ار             | نها |           | تاريخ      | ie,           | ساعت : 10:42:28               |  |  |
| سلف نوع غذا | تعداد | نوع غذا        | سلف | تعداد     | j.         |               |                               |  |  |
| • •         |       | •              | •   |           | 26/12/91   | شنبه          | نام کاربری :<br>تست تست       |  |  |
|             |       |                |     |           |            |               | د ماید کارد. د                |  |  |
|             |       | -              | 0   |           | 27/12/91   | يكشنبه        | 666666                        |  |  |
|             |       |                |     |           |            |               | میزان اعتبار :<br>50,000 ریال |  |  |
|             |       | 1 Alic collect | •   |           | 28/12/91   | g.,           |                               |  |  |
| KOOD ALIVE  |       | CODE SELVE     |     |           | 20/12/51   | - the second  | هفته قبل                      |  |  |
| • •         |       | •              | •   |           | 29/12/91   | سه شنبه       | هفته جارى                     |  |  |
|             |       |                |     |           |            |               | هفته بعد                      |  |  |
| • •         |       | •              | •   |           | 30/12/91   | جهارشنبه      |                               |  |  |
|             |       |                |     |           | 2.552 4.5  |               | برتامه عدایی                  |  |  |
| • •         |       | •              | •   |           | 01/01/92   | بنج شنبه      |                               |  |  |
|             |       |                |     |           |            |               |                               |  |  |
|             |       | •              | -   |           | 00/04/00   |               |                               |  |  |
|             |       |                |     |           | 02/01/92   | Soap          |                               |  |  |
|             |       |                |     |           |            |               |                               |  |  |
|             |       |                |     |           |            | سافدها        |                               |  |  |
| -           |       |                |     |           | سلف مركزف  | - 1           |                               |  |  |
|             |       |                |     |           |            |               |                               |  |  |
|             |       |                |     |           |            |               |                               |  |  |
|             |       |                |     |           |            |               |                               |  |  |

۷- پس از انتخاب غذاهای دلخواهتان برای ثبت آنها در سیستم کلید « تایید» را بزنید. و به پیام نمایش داده شده در بالای صفحه دقت نمایید. در صورتیکه
پیام « اطلاعات رزرو ذخیره شد » نمایش داده شود یعنی عملیات با موفقیت انجام شده است.

| ئىان             | تنهید رجائی کان    | ىكدە فنى ش | تغذيه آموزن | م اتوماسيون     | سيست                                     |
|------------------|--------------------|------------|-------------|-----------------|------------------------------------------|
| خروج             | تغيير كلمه عبور    | زارش       | s           | افزایش اعتبار   | رزرو غذا                                 |
|                  |                    | دخيره شند  | اطلاعات ا   |                 |                                          |
| شام              |                    | نهار       | تاريخ       | روز             | ساعت : 10:47:2                           |
| سلف نوع غذا<br>- | نوع غذا تعداد<br>• | تعداد سلف  | 26/12/91    | 9.1.5           | نام کاریزی :                             |
|                  |                    |            | 20/12/01    |                 | تست تست<br>شماره کارت :                  |
|                  |                    |            | 27/12/91    | یکشنبه          | 6666666<br>میزان اعتبار :<br>38,000 ریال |
| • برنامه غذایی   | بامرع              | نړشک بلو   | 28/12/91    | دوشنيه          | شفته قبل                                 |
| • •              |                    |            | 29/12/91    | سه شنبه         | هفته جاری                                |
| •••              |                    | •          | 30/12/91    | چهارشنبه        | مطنة وعاني                               |
|                  |                    |            | 01/01/92    | ينج شنبه        |                                          |
| • •              |                    | •          | 02/01/92    | 8807            |                                          |
|                  |                    |            | 02/01/52    |                 |                                          |
|                  |                    |            | سلف مركزي   | سلف ها<br>1 - س |                                          |
|                  |                    |            |             |                 |                                          |
|                  | انصراف             | تاليد      | 1           |                 |                                          |

برای پس دادن غذای رزرو شده : ابتدا تیک آن را بردارید و سپس کلید « تایید» بزنید.

## ۸- افزایش اعتبار الکترونیکی

جهت افزایش اعتبار به صورت الکترونیکی در صورتیکه رمز دوم کارت بانکی خود را دارید در صفحه اصلی بر روی سربرگ افزایش اعتبار کلیک نمایید .

تا صفحه زیر باز گردد

| خروج       | درباره ما | تغيير كلمه عبور | گزارش | افزایش اعتبار | رزرو غذا |
|------------|-----------|-----------------|-------|---------------|----------|
|            |           |                 |       |               | 0        |
|            |           |                 |       |               |          |
|            |           |                 |       |               |          |
|            |           |                 |       |               |          |
|            | 1         |                 |       |               |          |
| ALL BUILD  |           |                 |       |               |          |
| 6-,1m2-464 |           |                 |       |               |          |
|            | 1         |                 |       |               |          |
|            |           |                 |       |               |          |
|            |           |                 |       |               |          |
|            |           |                 |       |               |          |

- ۹- با کلیک بر روی نشانه بانک تجات به صفحه مطابق با تصویر زیر وارد شوید و مبلغ مورد نظر جهت افزایش اعتبار را به ریال وارد نمایید و دکمه اید را بزنید
  - تا به صفحه بعد برويد

| رزرو غذا                | افزايش اعتبار        | گزارش                     | تغيير كلمه عبور           | درباره ما                       | خروج |
|-------------------------|----------------------|---------------------------|---------------------------|---------------------------------|------|
| G                       |                      | در این صفحه می توانید میا | اعتبار خود را افزایش دهید |                                 |      |
|                         |                      |                           |                           |                                 |      |
| نامر :                  |                      |                           | <u> </u>                  | نرائنش های تاموق <mark>ق</mark> |      |
| شماره کارت <b>: 732</b> | 9413                 |                           |                           |                                 |      |
| میزان اعتبار فعلی:      | : <b>45,000</b> ريال |                           |                           |                                 |      |
|                         |                      | עוט 100                   |                           |                                 |      |
|                         |                      | تاييد                     |                           |                                 |      |
|                         |                      |                           |                           |                                 |      |
|                         |                      |                           |                           |                                 |      |

۱۰- در صفحه زیر مبلغ مورد نظر شما به ریال به شما و شماره فاکتور به شما نشان داده می شود در صورتیکه مبلغ را بصورت صحیح وارد نموده اید دکمه پرداخت را کلیک نمایید تا به صفحه پرداخت الکترونیکی بانک تجارت انتقال داده شوید.

| خروج     | درباره ما                                | تغيير كلمه عبور              | گزارش                         | افزایش اعتبار | رزرو غذا |
|----------|------------------------------------------|------------------------------|-------------------------------|---------------|----------|
| 0        |                                          | طريق بانك تجارت              | افزایش اعتبار از              |               | G        |
| , 100000 | مىلغ                                     |                              |                               |               |          |
| 102405   | شـماره فاكتور                            |                              |                               |               |          |
| داخت     | LA LA LA LA LA LA LA LA LA LA LA LA LA L |                              |                               |               |          |
|          |                                          | ، متعلق به شرکت جمان گیرتر م | قرابداثا طبق قاتبد تره افتاره | کلیہ حقو      |          |

۱۱– در این صفحه ابتدا عبارت دانشگاه فنی و حرفه ای شهید رجایی کاشان و مبلغ مورد نظر را بررسی نموده و در صورت صحت، شماره کارت و رمز دوم اینترنتی کارت خود و اطلاعات درخواستی را وارد نمایید و دکمه پرداخت را بزنید . در صورتیکه علمیات پرداخت با موفقیت انجام گردد به شما پیام داده و به صفحه اصلی سیستم اتوماسیون تغذیه دانشگاه باز می گردید و اعتبار شما به مبلغ مورد نظر تان افزایش خواهد یافت.

| Https://kica.shaparak.ir/epay/paymentPage |                    |       |          |                    | C Q Search                                                                                                    |
|-------------------------------------------|--------------------|-------|----------|--------------------|----------------------------------------------------------------------------------------------------|
|                                           |                    |       | <b>1</b> |                    |                                                                                                    |
|                                           | 9:5                | تدہ 6 | ن باقیم  | زما                | اطلاعات ہذیرندہ                                                                                                    |
|                                           |                    |       | تغذيه    | سيون               | نام فروشنده <b>دانشگاه قنی و حرفه ای شهید رجایی کاشان - اتوما</b> س<br>مبلغ پرداختی <b>100,000</b> (ریال)                                                                                                    |
|                                           | 1                  | 0     | ٣        | 9                  | اطلاعات کارت<br>شماره کارت                                                                                                    |
|                                           | 8                  | ۴     | ~        | ۷                  | رمز دوم کارت<br>کد CVV2                                                                                                    |
|                                           | ا <u>ا</u><br>قبنی | سلوز  | بعدى     | سلول               | تاريخ انقضای کارت ماه سال                                                                                                    |
|                                           |                    |       |          |                    | کد امنیتی<br>اطفا عبارت نمایش داده شده را وارد نمایید<br>عبارت نسبت به حروف کوچک یا بزرگ حساس نمی باشد<br>در ست به مروف کوچک یا بزرگ حساس نمی باشد<br>در ست به مروف کوچک یا بزرگ حساس نمی باشد                                                                                                    |
|                                           |                    |       | <i></i>  | رد<br>بد<br>۹ خواه | راهنمای دارندگان کارت<br>مشترک گرامی لطفا موارد زیر را با دقت مطالعه فرمایید<br>- خرید شما توسط شرکت کارت اعتباری ایران کیش و شبکه شایرك انجام میگیر<br>- اطلاعات کارت بانکی خود را به هیچ عنوان در اختیار سایت فروشنده قرار ندهی<br>- در مورتیکه تراکنش شما به هر دلیل با مغایرت رویرو گردد تا 72 ساعت تسویه<br>- در وارد نمودن اطلاعات کارت نهایت دقت را به عمل آورید |